## Instructions for Entering Idle Well Review Data into AFMSS and Example

Idle Well Review Screen AFMSS Version 3.7.18 (July 2012)

This guide provides step by step guidance in the data entry requirements for the Idle Well Review Screen.

From the Main Menu, click on 'Operations' and then click 'Wells.'

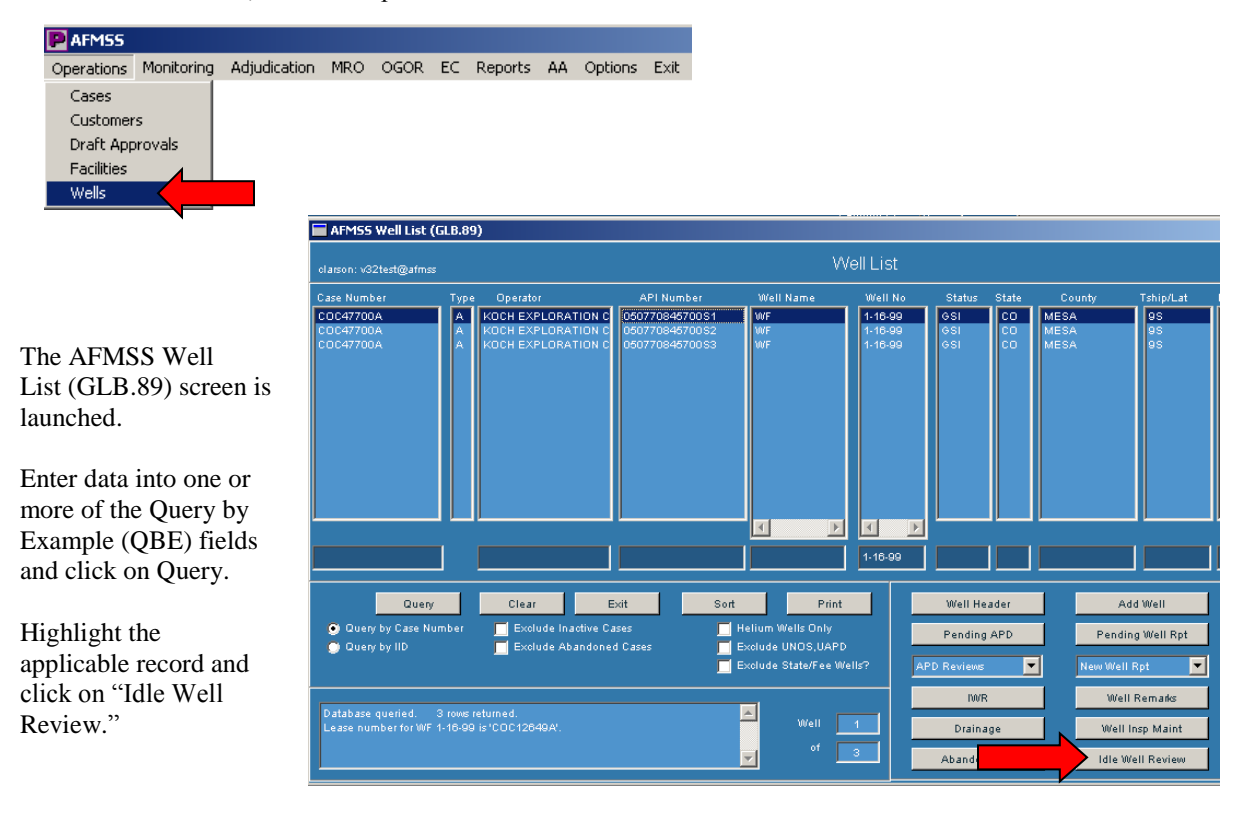

This will launch the Idle Well Review (GLB.107) screen:

The top portion is display only. This provides information for the record you have selected: Lease Number, Case Number, Operator, API Number, Well Name, Well Number, Well Status, Status Effective Date, Bond Number, and the current Bond Amount.

| Idle Well Review (GLB.10                         | 7)                                    |                     |             | ×       |                                                       |
|--------------------------------------------------|---------------------------------------|---------------------|-------------|---------|-------------------------------------------------------|
| clarson: miles_city@afmss                        | _test                                 |                     |             | Help 🔽  |                                                       |
| Lease Number                                     | Case Number                           | Operator            |             |         |                                                       |
| FEE                                              | 891008964A                            | DENBURY ONSHORE LLC |             |         |                                                       |
| API                                              | Well Name                             | Number              |             |         |                                                       |
| 250252137100S2                                   | BN                                    | 13-17C              |             |         |                                                       |
| Well Status Status Eff D                         | )ate                                  | Bond Number B       | ond Amount  |         |                                                       |
| TA 11/10/1998                                    | History                               |                     | ×           | History |                                                       |
| Idle Well                                        |                                       | Operator Contact    |             |         |                                                       |
| Review Date                                      | Reviewed By                           | Letter Sent         | Next Reviev |         |                                                       |
|                                                  |                                       |                     |             |         |                                                       |
| Review Date                                      | Reviewed By                           |                     |             |         |                                                       |
| Remarks                                          |                                       |                     | <u>-</u>    |         |                                                       |
| Operator Contact Letter S                        | ent Date                              | Next Idle Well R    | leview Date |         |                                                       |
| Save Clear                                       | Add New Delete                        | Next Previous       | Print       | Exit    | Ī                                                     |
| Copy this Revie                                  | w to other Wells                      | Print All Reviews   | Sundry Lis  |         |                                                       |
| Idle Well Review for 1<br>No Reviews entered yet | wells.<br>for this wellnow in ADD mod | e A                 |             | /ell 1  | Well Status Status Eff Date<br>GSI 04/27/1982 History |

By clicking on the "History" button next to the Well Status information, the Well Status History (GLB.75) screen is launched.

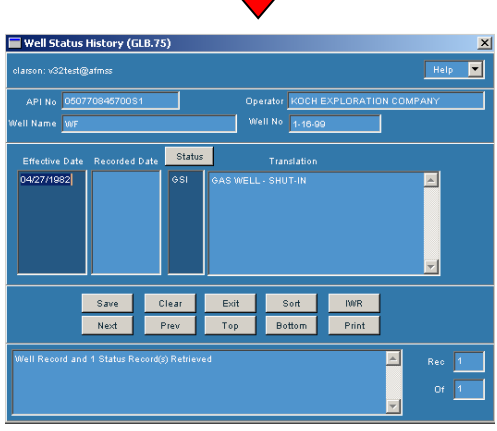

The Well Status History screen allows you to view a historical listing of the status of the well completion that was selected for the review.

Clicking on the "History" button next to the Bond information will launch the Bond History (GLB.108) screen:

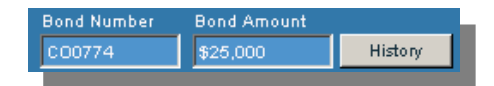

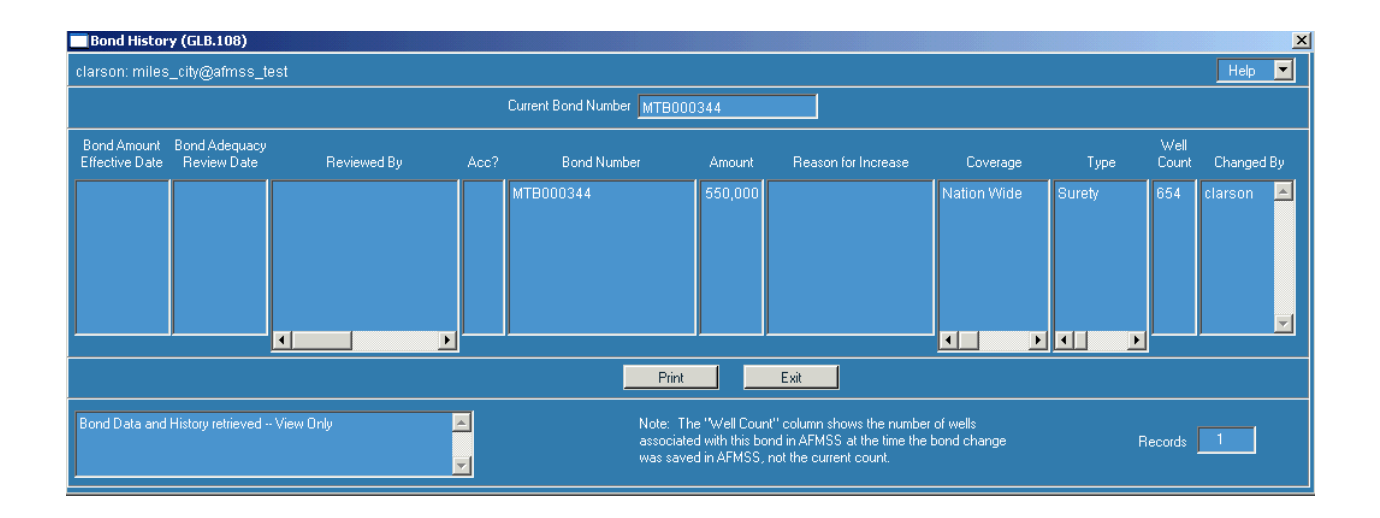

This screen displays a historical listing of any changes made to the bond, including any bond adequacy reviews performed, and changes in the bond amount.

| This section is the<br>display of Idle Well<br>Reviews which have<br>been conducted.<br>The data for the<br>highlighted row is | Idle Well<br>Review Date<br>04/01/2001<br>04/01/2003 | Reviewed By<br>JANE DOE<br>JOHN DOE | _                                 | 0<br>La<br>04             | perator Conta<br>etter Sent<br>4/01/2001<br>4/01/2003 | ect<br>Next Rev<br>04/01/2003<br>04/01/2004 | view      |
|----------------------------------------------------------------------------------------------------|------------------------------------------------------|-------------------------------------|-----------------------------------|---------------------------|-------------------------------------------------------|---------------------------------------------|-----------|
| displayed in the section below.                                                                                                | Review Date<br>04/01/2001                            | Reviewed By<br>JANE DOE             |                                   |                           |                                                       |                                             |           |
| This section allows review information to be entered.                                                                          | Remarks<br>Operator Contac                           | This is a review fo                 | r the idle well pro<br>04/01/2001 | gram.<br>Nex              | t Idle Well Re                                        | eview Date 0                                | 4/01/2003 |
| To enter review information, click on "Add New."                                                                               | Review Date                                          | Reviewed By                         |                                   |                           |                                                       |                                             |           |
| This section is cleared<br>and allows for entry<br>of the "Review Date,"<br>name of the reviewer                               | Operator Contac                                      | xt Letter Sent Date                 |                                   | Nex                       | t Idle Well Ri                                        | eview Date                                  | <b>T</b>  |
| in "Reviewed By," and applicable remarks.                                                                                      | Add New<br>C                                         | Save Clo<br>Copy this Review to     | ear Delete<br>otherWells          | Exit<br>Print All Reviews | Print<br>s                                            | Previous<br>Sundry List                     | Next      |

If the Operator is contacted, the date a letter was sent can be entered. Also, the approximate date of the next Idle Well Review can be entered.

Click on "Save" after data has been entered. A new row will be displayed in the top section.

|                                    |             | Add New                | Save        | Clear | Delete | Exit                                                                 | Print                 | Previous                          | Next |  |  |  |
|------------------------------------|-------------|------------------------|-------------|-------|--------|----------------------------------------------------------------------|-----------------------|-----------------------------------|------|--|--|--|
|                                    |             |                        |             |       |        |                                                                      |                       |                                   |      |  |  |  |
| The "Clear" button clears all data |             |                        |             |       |        |                                                                      |                       | The "Previous" and "Next" buttons |      |  |  |  |
| from the entry fields.             |             |                        |             |       |        | scroll through records if multiple records were selected on the Well |                       |                                   |      |  |  |  |
| The "Delete" button deletes        |             |                        |             |       |        |                                                                      | List (GLB.89) screen. |                                   |      |  |  |  |
| the red<br>in the                  | cord<br>top | l currently h section. | nighlighted |       |        |                                                                      |                       |                                   |      |  |  |  |

The "Print" button prints exactly what is shown on the screen:

| Idle Well                                            | Review                             |                          |                                                                                               |
|------------------------------------------------------|------------------------------------|--------------------------|-----------------------------------------------------------------------------------------------|
| Lease Number<br>COC12649A                            |                                    | Case Number<br>COC47700A | Operator<br>KOCH EXPLORATION COMPANY                                                          |
| API<br>050770845700                                  | IS1                                | Well Name<br>WF          | Number<br>1-16-99                                                                             |
| Well Status<br>GSI                                   | Status Eff Date<br>04/27/1982      |                          | Bond Number Bond Amount<br>CO0774 \$100,000                                                   |
| Idle Well<br>Review Date<br>04/01/2001<br>04/01/2003 | Reviewed B<br>JANE DOE<br>JOHN DOE | y<br>E                   | Operator Contact<br>Letter Sent Next Review<br>04/01/2001 04/01/2003<br>04/01/2003 04/01/2004 |
| Review Date<br>04/01/2001                            | Reviewed B<br>JANE DOE             | y                        |                                                                                               |
| Remarks                                              | 5                                  |                          | This is a review for the idle well program.                                                   |
| Operator Contac                                      | t Letter Sent Date                 | 04/01/2001               | Next Idle Well Review Date 04/01/2003                                                         |

There is a feature that allows an Idle Well Review to be copied to multiple well completion records.

For example, this well has 3 completions. Clicking on this button allows

you to copy the current review to the remaining completion records and/or

well completion record(s) on other cases. It is recommended for those wells that have multiple completion records, the review should be copied to all completion records for a well. The review will only be counted once on the Idle Well Progress Report.

The Select Multiple Wells screen is launched:

| Select Multiple Wells |                      |                 |           |         |        |    |        |           |          |     |      |
|-----------------------|----------------------|-----------------|-----------|---------|--------|----|--------|-----------|----------|-----|------|
|                       | Multi-Well Pick List |                 |           |         |        |    |        |           |          |     |      |
| Case Number           | Operator             | API Number      | Well Name | Well No | Stat   | St | County | Tship/Lat | Rng/Long | Sec | Qtr  |
| COC47700A             | KOCH EXPLORATION COM | 050770845700S1  | WF        | 1-16-99 | GSI    | CO | MESA   | 95        | 99W      | 16  | SWNE |
| COC47700A             | KOCH EXPLORATION COM | 050770845700S2  | WF        | 1-16-99 | GSI    | CO | MESA   | 9S        | 99W      | 16  | SWNE |
| COC47700A             | KOCH EXPLORATION COM | 050770845700\$3 | WF        | 1-16-99 | GSI    | co | MESA   | 95        | 99W      | 16  | SWNE |
|                       |                      |                 |           |         |        |    |        |           |          |     |      |
|                       |                      |                 |           | 1-16-99 |        |    |        |           |          |     |      |
|                       |                      | Query           | Clear     | Sort    | Cancel |    | Exit   |           |          | 3   |      |

Enter data into one or more of the Query By Example (QBE) fields and click 'Query' to find the records to which the review is to be copied. Highlight the appropriate record(s) and click 'Exit.'

This message will appear:

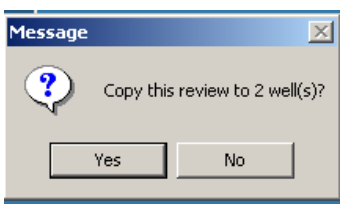

To proceed with the copy, click Yes.

This message appears. The review is copied to the selected records. Query the Well List (GLB.89) screen to find the records and view the Idle Well Review (GLB.107) screen for each record.

| Message X                                                                                                    |
|----------------------------------------------------------------------------------------------------|
| The currently displayed review has been copied to the 2 wells(s) you $% \mathcal{A}(\mathcal{A})$ specified. |
| Please go to those wells to see the result of the Copy operation.                                            |
| ОК                                                                                                    |

Edits may be made to the Idle Well Reviews for each record however, only one review will be counted for the Idle Well Progress Report (discussed later in this document.)

Print All Reviews

This button prints all of the reviews that have been conducted for the currently selected

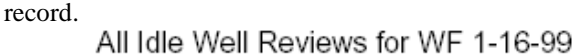

| Lease:<br>Case:<br>Operator:         | COC12649A<br>COC47700A<br>KOCH EXPLORATIO | N COMPANY                               |                               |              |                                             |
|--------------------------------------|-------------------------------------------|-----------------------------------------|-------------------------------|--------------|---------------------------------------------|
| API Number:<br>Well Status:<br>Bond: | 050770845700S1<br>GSI<br>CO0774           | Well Name:<br>Status Date:<br>Bond Amt: | WF<br>04/27/1982<br>\$100,000 | Well #: 1-1( | 5-99                                        |
| REV DATE                             | REVIEWED BY                               |                                         | LETTER DATE                   | NEXT REVIEW  | REVIEW REMARKS                              |
| 04/01/2001                           | JANE DOE                                  |                                         | 04/01/2001                    | 04/01/2003   | This is a review for the idle well program. |
| 04/01/2003                           | JOHN DOE                                  |                                         | 04/01/2003                    | 04/01/2004   | Subsequent idle well review.                |

| Copy this Review to other Wells                    | Print All Reviews      | Sundry List |
|----------------------------------------------------|------------------------|-------------|
| The "Sundry List" button launches (SNT.38) screen. | the Sundry List for We | 11          |

This allows you to view, add, or edit sundry notice/approval information for the currently selected well record.

Click "Exit" to return to the Idle Well Review (GLB.107) screen.

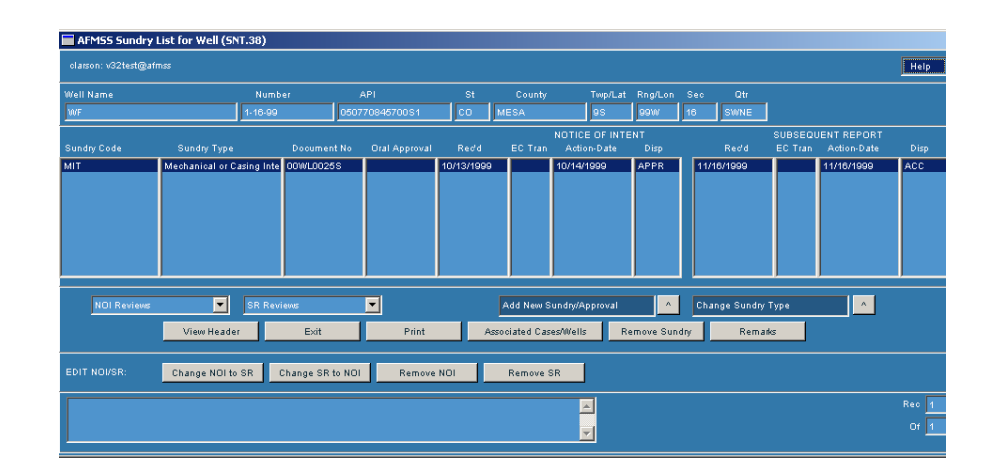

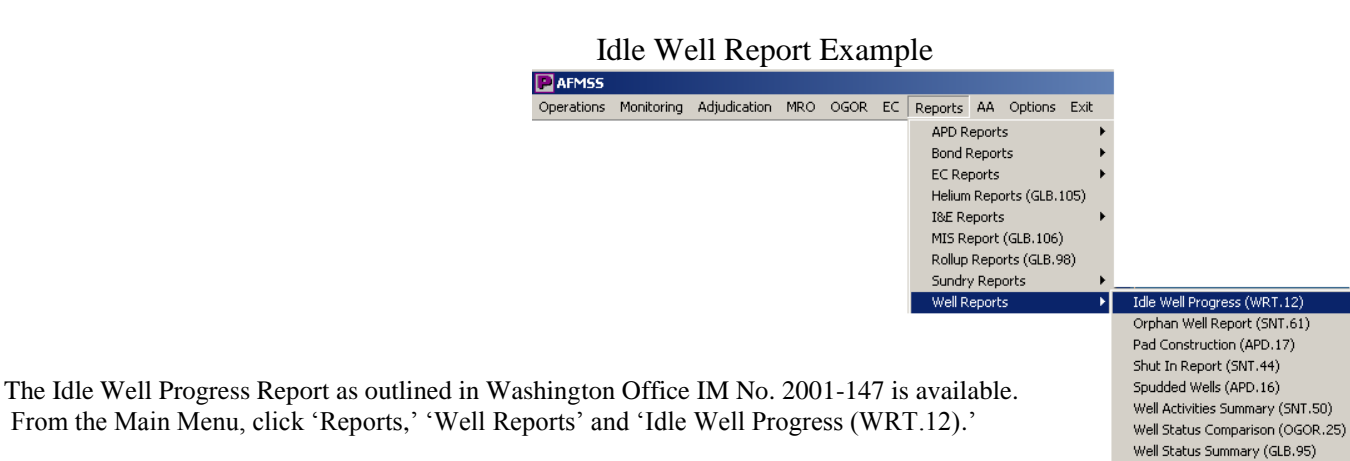

It is required that a consolidated State report is received by the Washington Office on May 15 and November 15 of each year. For determining the Start and End Dates for this report, please check with your State Office to determine the appropriate reporting period for your office.

Enter a beginning date for the report in "Start Date."

Enter an ending date for the report in "End Date."

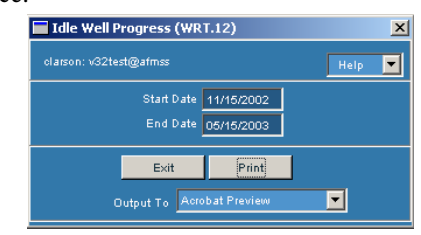

Click "Print."

## WRT.12: Idle Well Progress Report

| Reporting Office:<br>Report Start Date:<br>Report End Date: | GRAND JUNCT<br>11/15/2002<br>05/15/2003 | ION FIELD OFFIC                                 | E                     |                                |                                |                                 |                                      |  |
|-------------------------------------------------------------|-----------------------------------------|-------------------------------------------------|-----------------------|--------------------------------|--------------------------------|---------------------------------|--------------------------------------|--|
|                                                             | 1                                       | 2                                               | 3                     | 4                              | 5                              | 6                               | 7                                    |  |
|                                                             | Total Wells<br>At Start                 | Wells in SI/TA<br>Status Longer<br>Than 5 Years | Total Wells<br>At End | Number of<br>Wells<br>Reviewed | Number of<br>Bonds<br>Reviewed | Number of<br>Bonds<br>Increased | Total Amount<br>of Bond<br>Increases |  |
| Shut-In                                                     | 167                                     | 138                                             | 169                   | 2                              |                                |                                 |                                      |  |
| Temporary Abandone                                          | ed 4                                    | 4                                               | 2                     | 4                              |                                |                                 |                                      |  |
| Total Shut-In and TA                                        | 171                                     | 142                                             | 171                   | 6                              | 1                              | 1                               | \$75,000                             |  |

Notes: Columns 1 & 3: SI/TA Wells > 12 months Column 2: SI/TA Wells > 60 months Columns 5, 6, and 7 include only Bond Reviews and Increases that were associated with kille Wells and kille Well Reviews

Column 1 counts the number of Federal and Indian wells that have been in shut-in (SI) and temporarily abandoned (TA) status for more than 12 months prior to the Report Start Date.

Column 2 counts the number of Federal and Indian wells that have been in SI and TA status for more than 5 years from the Report Start Date.

Column 3 counts the number of Federal and Indian wells that have been in SI and TA status for more than 12 months prior to the Report End Date.

Column 4 counts the number of Idle Well Reviews conducted on wells in SI and TA status during the period between the Report Start Date and Report End Date.

Column 5 counts the number of Bond Reviews conducted between the Report Start Date and Report End Date. The Bond Reviews counted are those associated with Idle Wells or Idle Well Reviews.

Column 6 counts the number of Bonds that were increased because of the Bond Reviews counted in Column 5.

Column 7 gives the total amount of any bond increases that resulted from the Bond Reviews counted for this report.